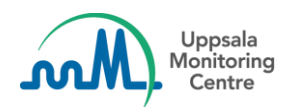

# VigiFlow 3.2 - 25 Octubre 2023

# ¿Cuáles son las novedades?

Esta versión se centra en las mejoras de codificación de WHODrug y MedDRA y en las mejoras del filtro de la lista de reportes. También se ha añadido una página de inicio.

| ¿Cuáles son las novedades?1                                                                   |
|-----------------------------------------------------------------------------------------------|
| Mejoras en la codificación de WHODrug2                                                        |
| Componente de codificación WHODrug2                                                           |
| Codificación WHODrug2                                                                         |
| Codificación detallada de WHODrug2                                                            |
| Más idiomas en WHODrug2                                                                       |
| Transferencia de información codificada a los campos pertinentes2                             |
| Mejoras en la codificación MedDRA2                                                            |
| Componente de codificación MedDRA2                                                            |
| Mejora de la codificación MedDRA2                                                             |
| Búsqueda del código MedDRA2                                                                   |
| Más idiomas en MedDRA2                                                                        |
| Mostrar SOC(s) directamente en el resultado de la búsqueda2                                   |
| Mostrar más resultados en la búsqueda MedDRA3                                                 |
| Mejoras en el filtro de la lista de reportes3                                                 |
| Filtro WHODrug3                                                                               |
| Búsqueda O/Y en nombre de medicamento3                                                        |
| Una búsqueda en WHODrug incluye todos los reportes codificados como productos "relacionados"3 |
| Filtro de funciones de medicamentos3                                                          |
| Filtro MedDRA3                                                                                |
| Buscar reportes con fármacos o reacciones sin codificar3                                      |
| Búsqueda O/Y en Reacción/evento (MedDRA) e Indicación (MedDRA)3                               |
| Mostrar el nivel MedDRA elegido4                                                              |
| Cambiar lo que muestra el icono "i" para MedDRA en el filtro4                                 |
| Notificaciones de la página de inicio4                                                        |
| Página de inicio4                                                                             |
| Las notificaciones se muestran a los usuarios en su idioma preferido4                         |

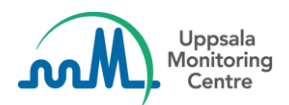

# Mejoras en la codificación de WHODrug

#### Componente de codificación WHODrug

Se mejoró el componente de codificación WHODrug y se agregó una nueva y avanzada función de codificación WHODrug.

#### Codificación WHODrug

Los ingredientes y un número que indica cuántos ingredientes contiene un medicamento son ahora visibles en la lista desplegable:

#### Codificación detallada de WHODrug

Tras escribir algo en el campo de codificación de WHODrug y hacer clic en el icono de la lupa o en *enter*, aparece el siguiente componente que muestra información más detallada y personalizada al usuario.

#### Más idiomas en WHODrug

Se han añadido el español y el portugués como idiomas de WHODrug, lo que significa que ahora los usuarios pueden codificar en esos idiomas si lo desean.

#### Transferencia de información codificada a los campos pertinentes

Ahora, los usuarios pueden transferir fácilmente la información codificada del medicamento desde WHODrug, como el Laboratorio Titular del Registro, la forma farmacéutica y la concentración, a los campos pertinentes haciendo clic en el botón de flecha situado junto a cada campo correspondiente.

# Mejoras en la codificación MedDRA

#### Componente de codificación MedDRA

Se han introducido mejoras en el funcionamiento de la codificación de MedDRA y en el aspecto y la interacción del componente.

#### Mejora de la codificación MedDRA

Se ha mejorado la función Typeahead y se ha cambiado el orden en que se muestran los resultados, de modo que los usuarios reciban mejores resultados al codificar con términos MedDRA.

#### Búsqueda del código MedDRA

Si ya conoce el código MedDRA de la reacción, puede codificar rápidamente utilizando esta información.

#### Más idiomas en MedDRA

Hemos añadido la posibilidad de utilizar la versión árabe de MedDRA.

## Mostrar SOC(s) directamente en el resultado de la búsqueda

Los SOC primarios se muestran ahora directamente en el resultado de la búsqueda. Además, los usuarios también pueden ver directamente una indicación si hay más SOC que el SOC primario.

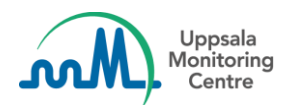

# Mostrar más resultados en la búsqueda MedDRA

VigiFlow muestra ahora 40 resultados en la búsqueda MedDRA en lugar de 20 y una indicación si hay más de 40 resultados.

# Mejoras en el filtro de la lista de reportes Filtro WHODrug

# Búsqueda O/Y en nombre de medicamento

Ahora los usuarios pueden buscar más de un nombre de medicamento en el filtro de la lista de reportes en el campo Nombre del medicamento (WHODrug). Los usuarios también pueden especificar si la búsqueda es O (Cualquier nombre) u Y (Todos los nombres) dentro del campo.

Una búsqueda en WHODrug incluye todos los reportes codificados como productos "relacionados" Por ejemplo, una búsqueda de Alvedon también incluirá reportes codificados como "Alvedon Pfizer

comprimido 100mg"

• Alvedon -> Alvedon Pfizer -> Alvedon Pfizer comprimidos -> Alvedon Pfizer comprimidos 100mg

#### Filtro de funciones de medicamentos

Los usuarios podrán filtrar por la función de medicamento sospechoso o interactuante en el filtro de la lista de reportes:

# **Filtro MedDRA**

# Buscar reportes con fármacos o reacciones sin codificar

La antigua opción de filtro "Mostrar sólo reportes con al menos un fármaco o reacción no codificados", que daba lugar a reportes con fármacos no codificados, reacciones no codificadas o ambos, se ha dividido ahora en dos filtros distintos que se centran en los fármacos y las reacciones por separado:

- Mostrar sólo reportes con al menos un fármaco sospechoso o interaccionante no codificado.
- Mostrar sólo reportes con al menos una reacción no codificada.

# Búsqueda O/Y en Reacción/evento (MedDRA) e Indicación (MedDRA)

Ahora los usuarios pueden buscar más de una reacción en el filtro de la lista de reportes en los campos Reacción/evento (MedDRA) e Indicación (MedDRA). Los usuarios también pueden especificar si la búsqueda es O (Cualquier término) u Y (Todos los términos) dentro del campo.

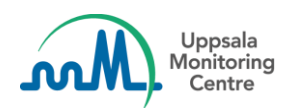

# Mostrar el nivel MedDRA elegido

En el filtro de la lista de reportes en los campos Reacción/evento (MedDRA) e Indicación (MedDRA) ahora es visible qué nivel de término MedDRA se ha elegido (LLT, PT, HLT, HLGT o SOC).

## Cambiar lo que muestra el icono "i" para MedDRA en el filtro

Se han añadido dos iconos "i" al campo MedDRA en el filtro. El primer icono se encuentra en el encabezamiento y muestra las rutas SOC para el término cuando se pasa el ratón por encima.

El segundo icono se ha añadido a las nuevas fichas de los términos MedDRA seleccionados. Al hacer clic sobre el icono, aparece un componente que muestra las rutas SOC y los términos de nivel inferior (si existen).

# Notificaciones de la página de inicio

# Página de inicio

Una vez iniciada la sesión, los usuarios accederán a una página de inicio que les permitirá navegar por las distintas partes del sistema. La página de inicio está personalizada, muestra el nombre del usuario, información si el usuario es administrador y botones de navegación con funciones activadas para la organización del usuario.

También mostramos información y enlaces a VigiFlow cursos en línea.

# Las notificaciones se muestran a los usuarios en su idioma preferido

A partir de esta versión, los usuarios verán las notificaciones en el idioma que hayan especificado para la interfaz de usuario.